# Esempio di configurazione dell'accesso in banda CIMC sui blade serie UCS-B

### Sommario

Introduzione **Prerequisiti** Requisiti Componenti usati Premesse CIMC OOB (Out-Of-Band) E Inband Configurazione di un indirizzo in banda Usa lo stesso uplink dal traffico di rete per la gestione in banda Configurazione 1. Configurare un pool IP in banda 2. Configurare una VLAN e un gruppo di VLAN 3. Configurare il profilo in banda 4. Configurare il profilo del servizio 5. Configurare il CIMC Verifica Avvio di KVM IPv4 o IPv6 Risoluzione dei problemi

### Introduzione

In questo documento viene descritto come configurare l'accesso in banda a Cisco Integrated Management Controller (CIMC) sui blade Cisco UCS-B.

### Prerequisiti

#### Requisiti

Cisco raccomanda la conoscenza dei seguenti argomenti:

- Cisco Unified Computing System (UCS) Manager (UCSM)
- CIMC

#### Componenti usati

Le informazioni fornite in questo documento si basano sulle seguenti versioni software e hardware:

Cisco UCS serie B

- Cisco UCSM versione 2.2
- Cisco UCS serie M3 Blade Server

Le informazioni discusse in questo documento fanno riferimento a dispositivi usati in uno specifico ambiente di emulazione. Su tutti i dispositivi menzionati nel documento la configurazione è stata ripristinata ai valori predefiniti. Se la rete è operativa, valutare attentamente eventuali conseguenze derivanti dall'uso dei comandi.

### Premesse

#### CIMC

A ogni server di un dominio Cisco UCS devono essere assegnati uno o più indirizzi IP di gestione al relativo CIMC o al profilo del servizio associato al server. Cisco UCS Manager utilizza questi indirizzi IP per l'accesso esterno che termina in CIMC. L'accesso esterno può essere effettuato tramite uno dei seguenti servizi:

- Console KVM (Keyboard/Video/Mouse)
- Seriale su LAN
- Uno strumento IPMI

#### OOB (Out-Of-Band) E Inband

Nelle versioni precedenti del software UCS, l'indirizzo IP di gestione utilizzato per accedere al CIMC su un server era accessibile solo tramite OOB. In OOB, il traffico attraversa l'interconnessione della struttura alla rete tramite la porta di gestione.

Ora, con UCS versione 2.2, è possibile accedere al CIMC anche tramite un indirizzo in banda. Il traffico da e verso l'indirizzo in banda attraversa l'interconnessione fabric tramite la porta uplink dell'infrastruttura.

#### Configurazione di un indirizzo in banda

Per configurare l'accesso in banda a un CIMC, sono disponibili due opzioni. Entrambe le opzioni di configurazione sono descritte nella sezione **Configura**. È possibile configurare:

- Direttamente sul CIMC, ovvero l'indirizzo IP rimane sul server [Passaggio 4].
- Nel profilo di servizio, ovvero l'indirizzo IP rimane nel profilo di servizio [Fase 5].

#### Usa lo stesso uplink dal traffico di rete per la gestione in banda

In alternativa, se si desidera utilizzare le stesse porte uplink per il traffico di rete e la gestione in banda, è possibile:

- Lasciare il gruppo VLAN senza uplink [Passaggio 7]. Per creare il gruppo VLAN non è necessario un uplink e tutte le VLAN devono essere trunkate da tutte le porte uplink disponibili.
- Aggiungere tutte le VLAN richieste al gruppo di VLAN [Passaggio 6]. Aprire VLAN Manager e aggiungere l'uplink a ciascuna VLAN su cui si desidera eseguire il trunk.

### Configurazione

#### 1. Configurare un pool IP in banda

In questa sezione viene descritto il processo di creazione di un pool di indirizzi IPv4 da cui i server verranno assegnati i relativi indirizzi IPv4 in banda.

- 1. Selezionare LAN tab > IP Pools.
- 2. Fare clic sull'icona +.
- 3. Assegnare un nome al pool IP e fare clic su Avanti.

| Enjoyert Servers LWI SAN VN Admin                                                                                                    | ar rock                       |                                   |              |              |
|----------------------------------------------------------------------------------------------------|-------------------------------|-----------------------------------|--------------|--------------|
| New of the local division of the local division of the local divis | 庄 🖃 💐 Filter 🛥 Export 👸 Print |                                   |              |              |
|                                                                                                    | Nenc                          | 9.0                               | Assigned     | 2            |
| a 🖂                                                                                                    | P Pool                        | 0                                 | 0            | -            |
| -Cth Interface 1/3 *                                                                                                    | A Create P Pool               |                                   | 0            |              |
| E V. MI Coloniation Sets                                                                                                    |                               |                                   | 0            |              |
| V.AV 3002 (1802)                                                                                                    | Unified C                     | omputing System Manager           | 0            |              |
| QoS System Class                                                                                                    |                               | emputing eyetem manager           |              |              |
| 8-1 Threshold Policies                                                                                                    | Create IP Paul                | Define Name and Description       |              |              |
| B - VLAN Brouge                                                                                                    | 1. Vitebre Reported           |                                   |              |              |
| WAN Group KM _ Inband                                                                                                    | Description                   |                                   |              |              |
| R-C Applement                                                                                                    | 2. Dadt Evideds               |                                   |              |              |
| D = Interval LAN                                                                                                    | 2. Add Trit Sinds             |                                   |              |              |
| 🗟 Internal Fabric A                                                                                                    |                               | Descriptor                        |              |              |
| E - E Internal Patrix 5                                                                                                    |                               |                                   |              |              |
| <ul> <li>S Notes</li> </ul>                                                                                                    |                               | a Default - Separated             |              |              |
| 8-C Applances                                                                                                    |                               | Assymed Oiler                     |              |              |
| D CLAN Cloud                                                                                                    |                               |                                   |              | 12           |
| E-30 Link Profile                                                                                                    |                               | <prev next=""> Prish Canod</prev> |              | 10.1         |
| E-9 UDD Lik Paley                                                                                                    |                               |                                   |              |              |
| - (A. set)                                                                                                    |                               |                                   |              |              |
| - Se Default vHIC Sehavior                                                                                                    |                               |                                   |              |              |
| B S Dynamic vMC Connection Policies                                                                                                    |                               |                                   |              |              |
| E 144 Constrainty Palate                                                                                                    |                               |                                   |              |              |
| E- E Link Protocol Policy                                                                                                    |                               |                                   |              |              |
| 8- 20 Multicest Palicies                                                                                                    |                               |                                   |              |              |
| E- 9 Network Control Policies                                                                                                    |                               |                                   |              |              |
| E-SE QoS Palicies                                                                                                    |                               |                                   |              |              |
| - 9 VIO Connection Palicies                                                                                                    |                               |                                   |              |              |
| - W while Connection Policies                                                                                                    |                               |                                   |              |              |
| E- M VKIC Templates                                                                                                    |                               |                                   |              |              |
| B-A SA-Organizations                                                                                                    |                               |                                   |              |              |
| H- (A see                                                                                                    |                               |                                   |              |              |
|                                                                                                    |                               |                                   |              | -            |
| 8- W MAC Pade                                                                                                    | P                             |                                   |              | -            |
| E.A. S.t-Organizations                                                                                                    |                               |                                   | Save Changes | Reset Values |
| Trank Pantong Sessors                                                                                                    | U                             |                                   |              |              |

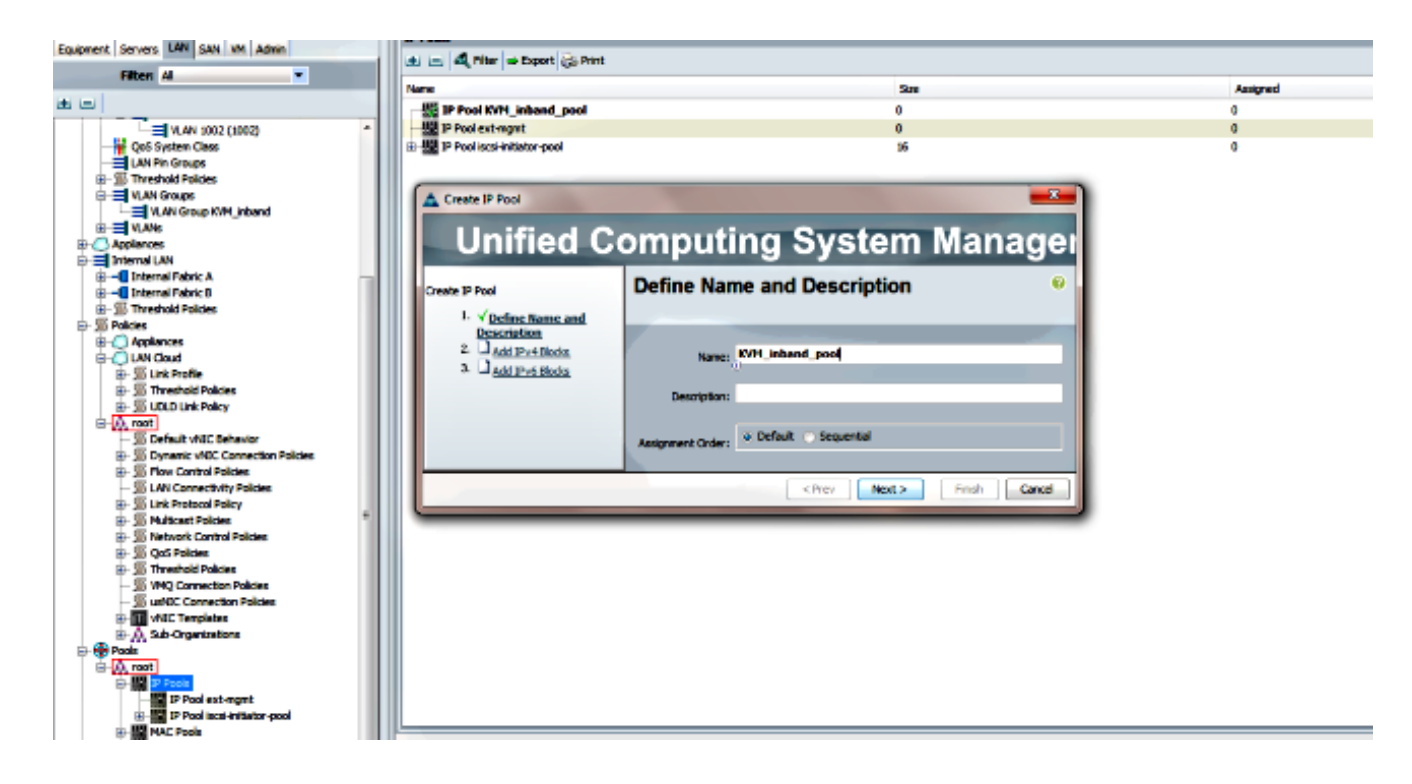

4. Specificare il blocco di indirizzi IPv4 e fare clic su OK.

| Create IP Pool                               |                    | A Create Block of IPv4 Addresses | 23                        |
|----------------------------------------------|--------------------|----------------------------------|---------------------------|
| Unified Co                                   | omputing           | Create a Block of IPv4 Address   | es 0                      |
| Create IP Pool                               | Add IPv4 Bloc      | 8                                |                           |
| <ol> <li>✓ <u>Define Name and</u></li> </ol> |                    | From: 10.0.0.2                   | Size: 8 🛨                 |
| 2. √Add IPv4 Blocks                          | E E 4 Fiter ⇒ De   |                                  | Ū.                        |
| 3. Add IPv6 Blocks                           | Name From          | Subnet Mask: 255.255.255.0       | Default Gateway: 10.0.0.1 |
|                                              | 🏭 [10.0.0.2 - 10.0 |                                  | U                         |
|                                              |                    | Primary DNS: 0.0.0.0             | Secondary DNS: 0.0.0.0    |
|                                              |                    |                                  |                           |
|                                              |                    |                                  | OK Cancel                 |

5. Verificare che il blocco di indirizzi IPv4 sia stato creato e fare clic su Fine.

| Unified Co                                                                    | omputing System Manag                                                                                         | ×<br>Iei |
|-------------------------------------------------------------------------------|----------------------------------------------------------------------------------------------------|----------|
| Create IP Pool<br>1. ✓ Define Name and<br>Description<br>2. ✓ Add IPv4 Blocks | Add IPv6 Blocks                                                                                               | 0        |
| 3. √ <u>Add IPv6 Blocks</u>                                                   | Name         From         To         Prefix         Default Gateway         Primary DNS         Secondary DNS | •        |
|                                                                               | Add Prev Nex                                                                                                  | :el      |

6. Verificare che il nome del pool IP e l'intervallo siano visibili in Scheda LAN > Pool IP.

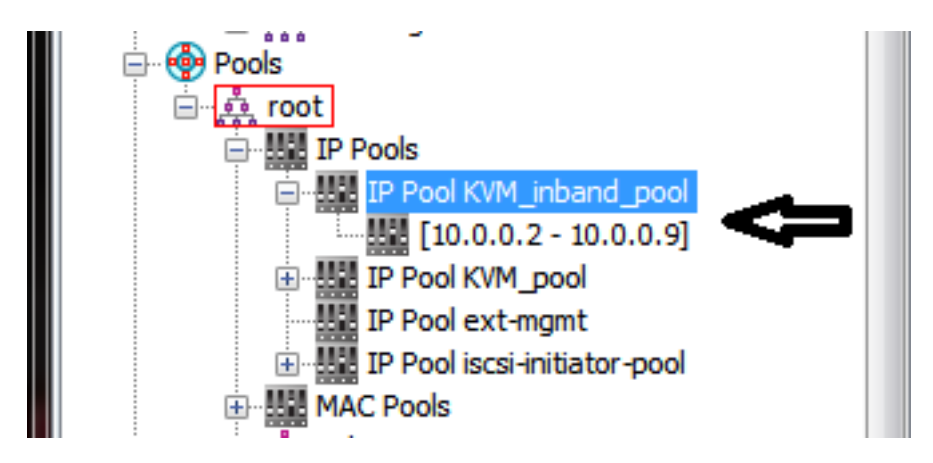

#### 2. Configurare una VLAN e un gruppo di VLAN

In questa sezione viene descritto come creare la VLAN e il gruppo VLAN utilizzati per l'accesso in banda al CIMC e le porte Ethernet Uplink attraverso cui sarà raggiungibile.

- 1. Selezionare LAN tab > LAN Cloud > VLAN.
- 2. Fare clic con il pulsante destro del mouse e selezionare Create VLAN (Crea VLAN).

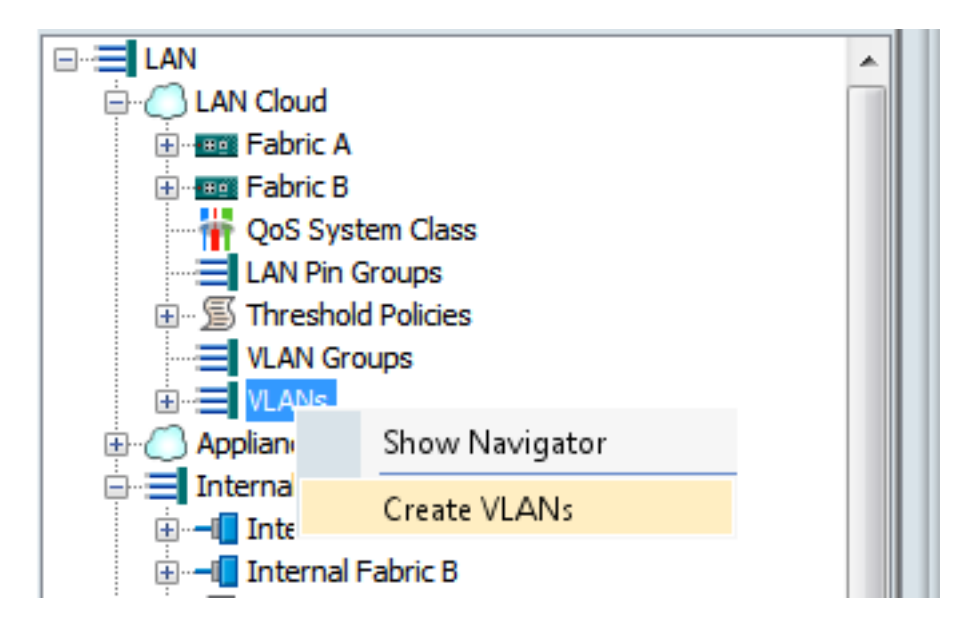

3. Assegnare alla VLAN il nome e il numero appropriati, quindi fare clic su OK.

| Create VLANs                                                                          | X |
|---------------------------------------------------------------------------------------|---|
| Create VLANs                                                                          | 0 |
| VLAN Name/Prefix: 10_vlan_for_inband_cime                                             |   |
| Multicast Policy Name: <not set=""></not>                                             |   |
| Common/Global O Fabric A Fabric B Both Fabrics Configured Differently                 |   |
| You are creating global VLANs that map to the same VLAN IDs in all available fabrics. |   |
| Enter the range of VLAN IDs.(e.g. "2009-2019", "29,35,40-45", "23", "23,34-45")       |   |
| VLAN IDs: 10                                                                          |   |
| Sharing Type:  None  Primary  Isolated                                                |   |
|                                                                                       |   |

4. Verificare che la VLAN sia stata creata.

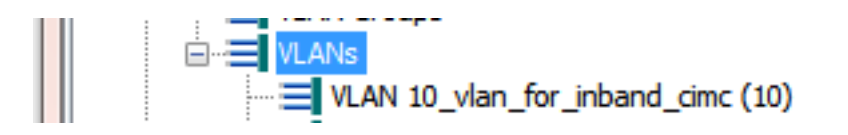

5. Nella **scheda LAN > LAN Cloud**, fare clic con il pulsante destro del mouse su **VLAN Group** e selezionare **Create VLAN Group** (Crea gruppo VLAN).

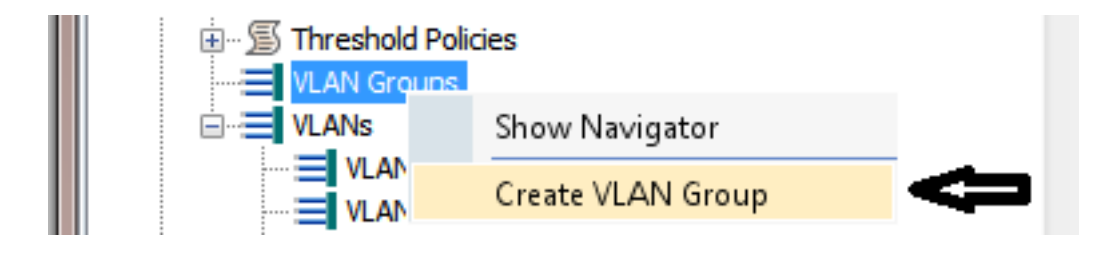

6. Assegnare un nome al gruppo di VLAN e selezionare la VLAN definita in precedenza.

| Create VLAN Group                                                                                      | omputing System Manager                                                                    | X X |
|----------------------------------------------------------------------------------------------------|--------------------------------------------------------------------------------------------|-----|
| Create VLAN Group<br>1. √ <u>Select VLANs</u><br>2. □ <u>Add Upink Ports</u><br>3. □ Add Port Channels | Select VLANs Name: Inband_CIMC_vlan_group                                                  | 0   |
|                                                                                                    | VLANs<br>A Filter ⇒ Export ≥ Print<br>Select Name Native VLAN<br>10_vlan_for_inbend_cime ▲ |     |

- Non selezionare le porte uplink o i canali porta. Fare clic su Finish (Fine). Nota: Per selezionare una porta uplink o un canale di porta specifico, consultare la documentazione del gruppo di VLAN per evitare interruzioni del servizio.
- 8. Verificare che il gruppo VLAN sia presente in LAN tab > LAN Cloud > VLAN Groups (Scheda LAN > Gruppi VLAN).

|   | ; – <i>–</i> |                                   |
|---|--------------|-----------------------------------|
| ш | ė <b>.</b> = | VLAN Groups                       |
| ш |              |                                   |
| ш |              | VLAN Group Inband_CIMC_vlan_group |

#### 3. Configurare il profilo in banda

In questa sezione viene descritto come allocare il pool di indirizzi IPv4, la VLAN e il gruppo di VLAN configurati in precedenza al profilo in banda globale.

1. Selezionare LAN tab > LAN Cloud > Global Policies.

| Equipment and the LAN SAN VM Admin                                                                                                    |   | LAN Uplinks VLANs                                                                                     | Server Links    | MAC Ident       | ity Assignme | nt  |
|----------------------------------------------------------------------------------------------------|---|----------------------------------------------------------------------------------------------------|-----------------|-----------------|--------------|-----|
| and the second second sec |   | IP Identity Assignment                                                                                | QoS Global F    | Policies Faults | Events       | FSM |
| Filter: All                                                                                                    | = | L                                                                                                    |                 | A               |              | -   |
|                                                                                                    |   | Org Permissions                                                                                       | bled o Disabled | U               |              |     |
|                                                                                                    |   | Inband Profile                                                                                        |                 | J<br>T          |              |     |
| QoS System Class                                                                                                    |   | Inband VLAN Group: <no <no<="" network:="" th=""><th>t set&gt;</th><th>4</th><th></th><th>E</th></no> | t set>          | 4               |              | E   |
| ULAN Groups                                                                                                    |   | IP Pool Name: <pre></pre>                                                                             | t set>          |                 |              | Ļ   |

2. Nella sezione Profilo in banda della pagina Criteri globali:

Impostare il gruppo di VLAN in banda come gruppo creato in precedenza.

Impostare la rete sulla VLAN creata in precedenza.

Imposta il nome del pool IP sul pool di indirizzi IPv4 creato in precedenza

| nband VLAN Group: Inband_CIMC_vl<br>Network: 10 vlan for inba<br>IP Pool Name: KVM_inband_pool<br>U | nband VLAN Group: Inband_CIMC_vl<br>Network: 10 vlan for inba<br>IP Pool Name: KVM_inband_pool<br>T | Inband VLAN Group: Inband_CIMC_vI  Network: 10 vlan for inba  IP Pool Name: KVM_inband_pool | inband Profile                                               |  |
|----------------------------------------------------------------------------------------------------|----------------------------------------------------------------------------------------------------|---------------------------------------------------------------------------------------------|--------------------------------------------------------------|--|
| IP Pool Name: KVM_inband_pool                                                                       | IP Pool Name: KVM_inband_pool                                                                       | IP Pool Name: KVM_inband_pool                                                               | Inband VLAN Group: Inband_CIMC_vl  Network: 10 ylap for inba |  |
|                                                                                                    |                                                                                                    |                                                                                             | IP Pool Name: KVM_inband_pool                                |  |
|                                                                                                    |                                                                                                    |                                                                                             | U                                                            |  |

#### 4. Configurare il profilo del servizio

In questa sezione viene descritto il processo di assegnazione di un IP di gestione in banda a un profilo del servizio dal profilo in banda creato in precedenza.

- 1. Passare al profilo del servizio.
- 2. Nella scheda Generale, in Azioni, selezionare **Change Management IP Address**. Viene visualizzata una finestra popup.

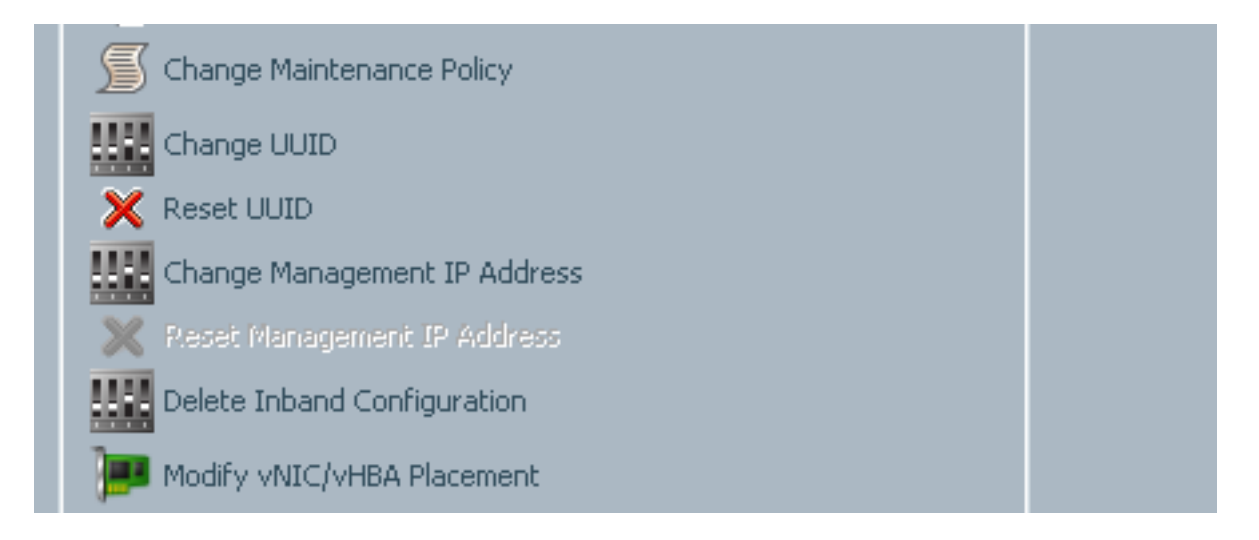

- 3. Nella nuova finestra, selezionare la scheda In banda.
- 4. Completare i campi Criterio indirizzo IP di rete e gestione con le opzioni create in precedenza e quindi fare clic su **OK**.

Si noti che l'indirizzo IP non viene modificato finché non si fa clic su OK.

| Searchange Management IP Address                                                                   | E     | x    |
|----------------------------------------------------------------------------------------------------|-------|------|
| Change Management IP Address                                                                       |       | Ø    |
| Outband IPv4 Inband                                                                                |       | 1    |
| Network: 10_vlan_for_inband                                                                        |       |      |
| Inband IPv4 Inband IPv6                                                                            | 1     |      |
| Management IP Address Policy: KVM_inband_pool(6/8)                                                 |       |      |
| IP Address: <b>0.0.0.0</b><br>Subnet Mask: <b>255.255.255.0</b><br>Default Gateway: <b>0.0.0.0</b> |       |      |
| The IP address will be automatically assigned from the selected pool.                              |       |      |
| Create IP Pool                                                                                     |       |      |
|                                                                                                    |       |      |
|                                                                                                    |       |      |
|                                                                                                    | OK Ca | ncel |

5. Verificare che un indirizzo IP in banda sia stato allocato al profilo di servizio dall'elenco a discesa Indirizzo IP di gestione nella scheda Generale.

| Management IP Address                              | 8 |
|----------------------------------------------------|---|
| Outband IRv4 Inband                                |   |
|                                                    |   |
| Network: 10_vlan_for_inband_cimc                   |   |
| Inband IPv4 Inband IPv6                            |   |
|                                                    |   |
| Management IP Address Policy: <b>pooled</b>        |   |
| Pool Name: KVM_inband_pool                         |   |
| IP Pool Instance: org-root/ip-pool-KVM_inband_pool |   |
| IP Address: 10.0.0.7                               |   |
| Subnet Mask: 255.255.255.0                         |   |
| Default Gateway: 10.0.0.1                          |   |
|                                                    |   |
|                                                    |   |

#### 5. Configurare il CIMC

In questa sezione viene descritto il processo di assegnazione di un indirizzo IP in banda direttamente al CIMC di un server dal profilo in banda creato in precedenza.

- 1. Passare al server che si desidera configurare con un indirizzo IP in banda.
- 2. In tal caso, selezionare la scheda Inventario, quindi la scheda CIMC.
- 3. In Azioni, selezionare Modifica IP gestione in banda. Viene visualizzata una finestra popup.
- 4. Completare i campi Criterio indirizzo IP di rete e gestione con le opzioni create in precedenza e quindi fare clic su **OK**.

Si noti che l'indirizzo IP non viene modificato finché non si fa clic su OK.

| Inventory Virtual Machines Installed                                                                                 | 🛕 Change Management IP Address 🛛 🔀                 |
|----------------------------------------------------------------------------------------------------|----------------------------------------------------|
| Motherboard CIMC Content Adapters                                                                                    | Change Management IP Address                       |
| Activate Firmware     Activate Firmware     Modify Outband Static Management IP     Hen Outband Realed Management IP | Network: 10_vlan_for_inba  Inband IPv4 Inband IPv6 |
| Change Inband Management IP                                                                                          | Management IP Address Policy: KVM_inband_pool(6/8) |
|                                                                                                    | OK Cancel                                          |

5. Per verificare che un indirizzo IP in banda sia stato assegnato direttamente al CIMC, tornare alla schermata precedente, nella sezione Management Address (Indirizzo di gestione), quindi selezionare **Inband > Inband IPv4**.

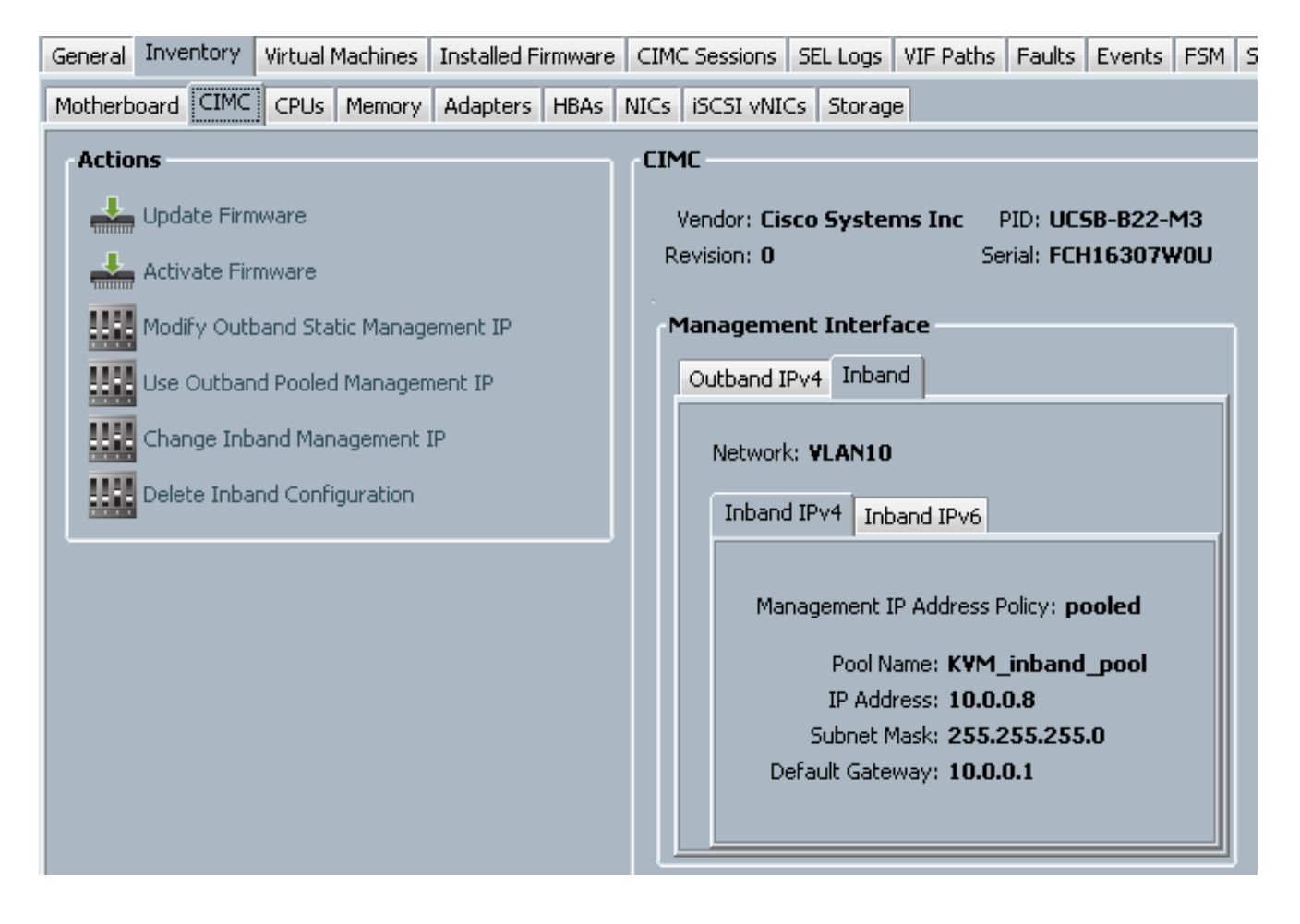

### Verifica

Fare riferimento a questa sezione per verificare che la configurazione funzioni correttamente.

#### Avvio di KVM IPv4 o IPv6

1. Fare clic sull'icona >> accanto a Console KVM.

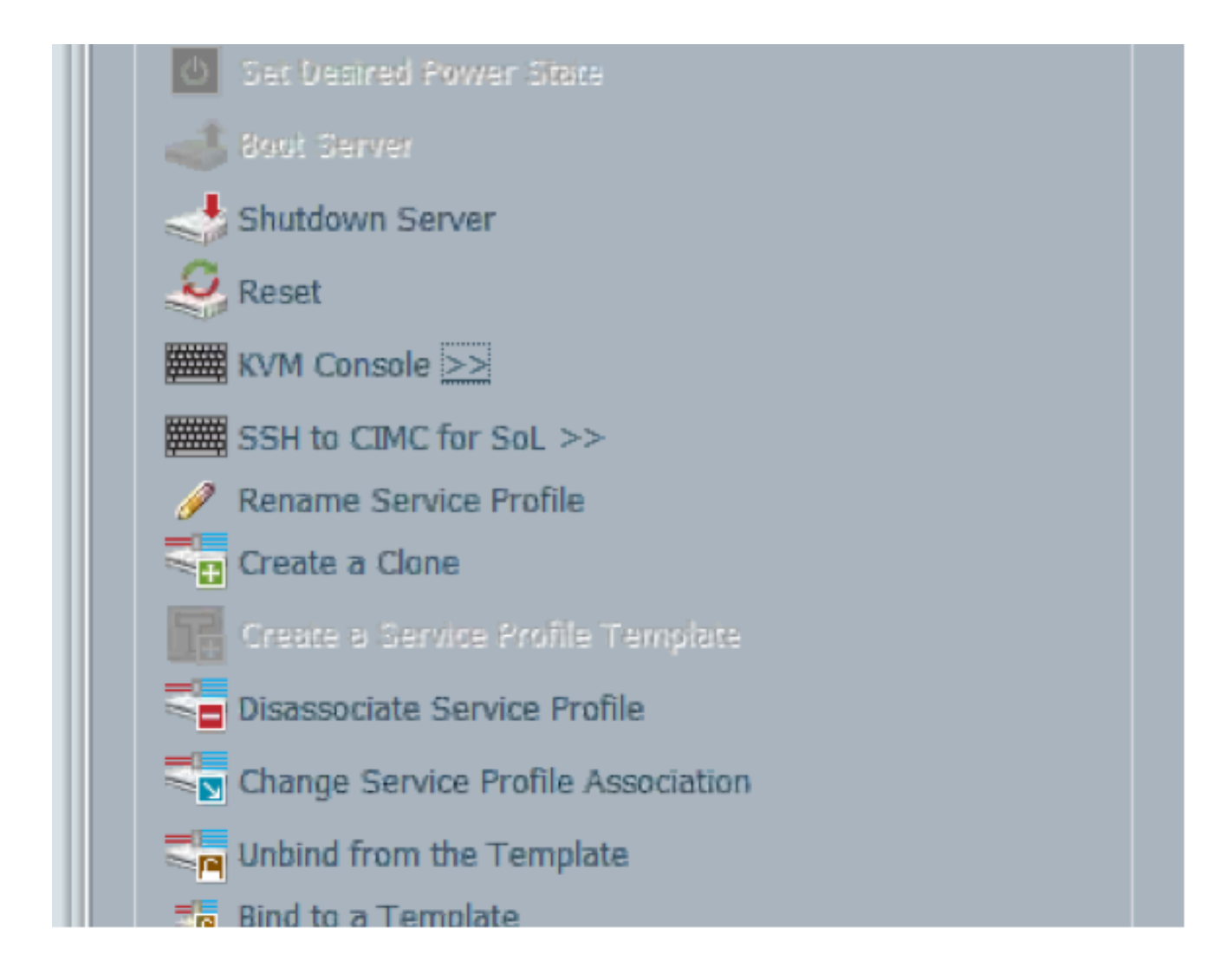

2. Selezionare l'indirizzo IPV4 o IPV6 per avviare KVM.

**Nota:** IPV6 è il primo indirizzo predefinito utilizzato. Se nella rete non è configurato IPV6, non sarà possibile avviare KVM.

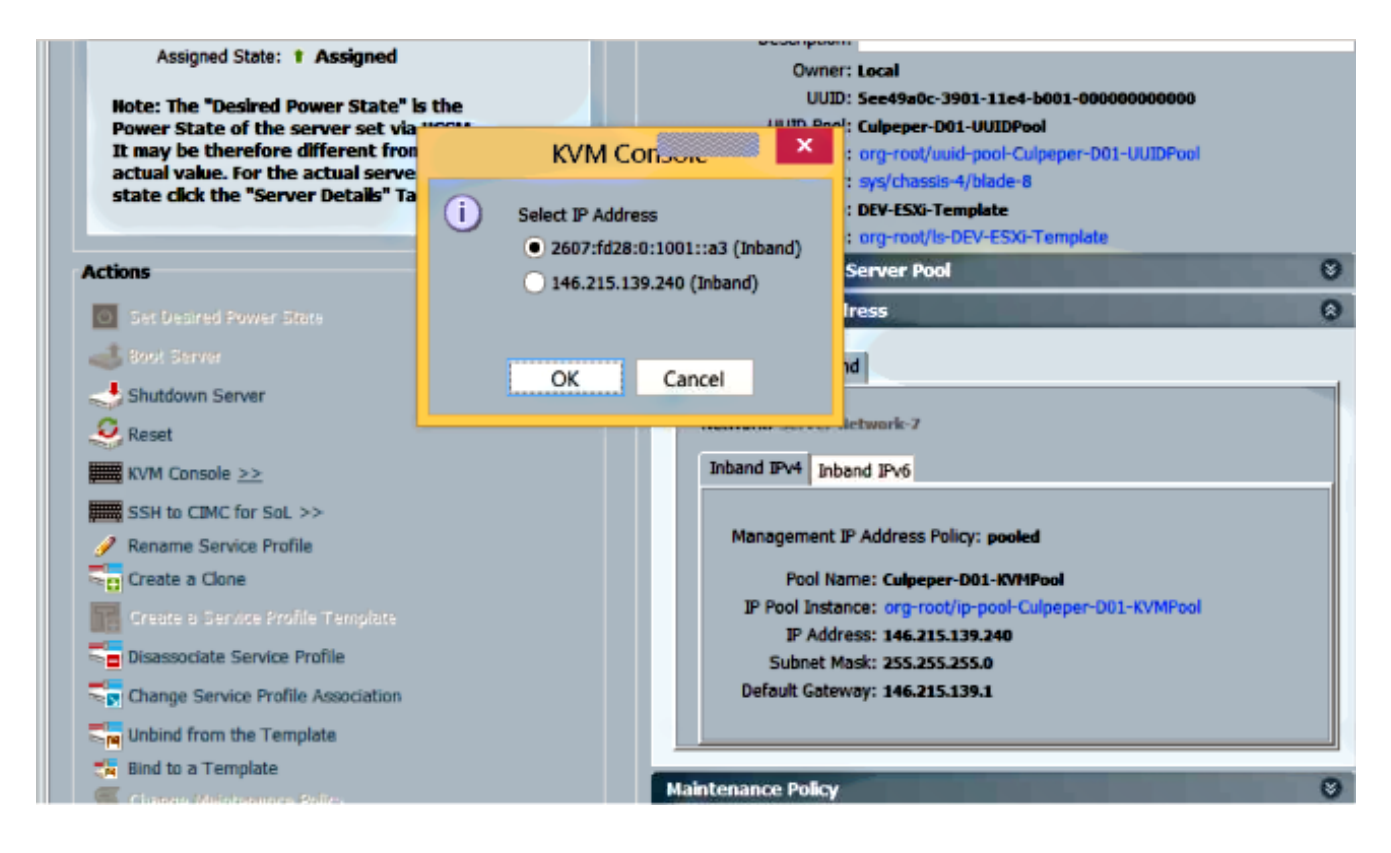

## Risoluzione dei problemi

Al momento non sono disponibili informazioni specifiche per la risoluzione dei problemi di questa configurazione.